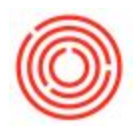

## Add Adjuncts Or Flavorings To Barrels In The Barrel Management Console

When managing your barrels in the Barrel Management Console, adjuncts are added directly on

the Management tab, using the Add Adjuncts button on the Lower Left.

| Barrel Management Console |               |            |       |       |           |               |      |           |           |
|---------------------------|---------------|------------|-------|-------|-----------|---------------|------|-----------|-----------|
| Home                      | Management    |            | Setup |       |           |               |      |           |           |
| Filter Barrels By         |               |            |       |       |           |               |      |           |           |
|                           |               |            |       |       |           |               |      |           |           |
|                           |               |            |       |       | 1         | Гуре          |      | •         | Contents  |
| From Date                 |               | To Date    |       |       |           | Marahousa     |      |           | Condition |
| FIGHIDALE                 |               | 10 Date    |       |       |           | Valenouse     |      |           | COndicion |
| E                         | Barrel Summar |            |       |       |           |               |      |           |           |
| Print Barrel Tags         | Barrel ID     | Batch ID   |       | Brand | Туре      | Size          | Vol  | Condition | Status    |
|                           | ⇒ BR-1        | BAPOR8-121 | 154-1 | POR   | Bourbon   | 53-gal Barrel | 0.08 | Used      | Filled    |
|                           | ⇒ BR-2        | Ditt and   |       |       | Bourbon   | 53-gal Barrel | 0.00 | Used      | Empty     |
| Receive Barrels           | BR-3          | BAPOR8-121 | 154-3 | POR   | Bourbon   | 53-gal Barrel | 0.05 | Used      | Filled    |
|                           | BR-4          |            |       |       | Bourbon   | 53-gal Barrel | 0.00 | Used      | Empty     |
| Retire Barrels            | ⇒ BR-5        |            |       |       | Bourbon   | 53-gal Barrel | 0.00 | Used      | Empty     |
| Recire barreis a          | ⇒ ORC-1       |            |       |       | Bourbon   | 53-gal Barrel | 0.00 | Retired   | Available |
|                           | ⇒ ORC-2       | POR106-117 | 764-1 | POR   | Bourbon   | 53-gal Barrel | 1.71 | Retired   | Filled    |
| Move Barrels              | ⇒ ORC-3       |            |       |       | Bourbon   | 53-gal Barrel | 0.00 | Used      | Empty     |
|                           | ORC-4         | POR106-117 | 764-3 | POR   | Bourbon   | 53-gal Barrel | 1.71 | Used      | Filled    |
|                           | ORC-5         | POR106-117 | 764-4 | POR   | Bourbon   | 53-gal Barrel | 1.71 | Used      | Filled    |
| Show History              | ⇒ ORC-6       |            |       |       | Bourbon   | 53-gal Barrel | 0.00 | Used      | Empty     |
|                           | ⇒ ORC-7       | POR567     |       | POR   | Bourbon   | 53-gal Barrel | 1.71 | Used      | Filled    |
|                           | ⇒ ORC-8       | POR567     |       | POR   | Bourbon   | 53-gal Barrel | 1.71 | Used      | Filled    |
| Tip Barrels               | ⇒ ORC-9       | POR567     |       | POR   | Bourbon   | 53-gal Barrel | 1.71 | Used      | Filled    |
|                           | -> ORC-10     |            |       |       | Bourbon   | 53-gal Barrel | 0.00 | New       | Available |
| Add Adjuncts              | 4             |            |       |       |           |               |      |           |           |
| Add Adjuncts              |               |            |       |       |           |               |      |           |           |
|                           |               |            |       |       |           |               |      |           |           |
| Adjust Volume             | Total Barrels | 22         |       |       | Total Vol | ume 17.5000   | 00   |           |           |
|                           |               |            |       |       |           |               |      |           |           |

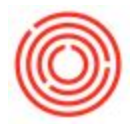

On the Management tab, check that the barrel has Status: 'Filled' and Condition: 'Used'. If those are in place, you can add an item to the barrel.

Select the row by clicking the space in the Far Left column, then click <u>Add Adjuncts</u> in the Lower Left, and the **Barrel Adjuncts** screen appears. (In the example below, Barrel ORC-14 – holding aging Portlandia Porter, batch POR-106-12150-2 – had .5 pounds of Molasses added to it.)

| ID                | Contents            | Item Name            |                                     |                  | Batch        | Whs | Volume    | Fill Date        |         |
|-------------------|---------------------|----------------------|-------------------------------------|------------------|--------------|-----|-----------|------------------|---------|
| ORC-14            | ORC-14 BA1005 Barre |                      | arrel Aged Beer - Portlandia Porter |                  |              | BA1 | 1.71      | 01-18-17         | <u></u> |
|                   |                     |                      |                                     |                  |              |     |           |                  |         |
|                   |                     |                      |                                     |                  |              |     |           |                  |         |
| rrel Count        | 1                   | Volume Ch            | nang 0.00                           |                  |              |     |           |                  |         |
| ljuncts           |                     |                      |                                     |                  |              |     |           |                  |         |
|                   |                     |                      |                                     |                  |              |     |           |                  |         |
| ItemCod           | e                   | ItemName             | Whs                                 | Qty / Br         | Tota         | Qty | Uol       | M Batch          |         |
| ItemCod<br>RX5014 | e                   | ItemName<br>Molasses | Whs<br>A1                           | Qty / Br<br>0.50 | Tota<br>0.50 | Qty | Uol<br>Ib | M Batch<br>76535 |         |
| ItemCod<br>RX5014 | e                   | ItemName<br>Molasses | Whs<br>A1                           | Qty / Br<br>0.50 | Tota<br>0.50 | Qty | Uol       | M Batch<br>76535 |         |
| ItemCod<br>RX5014 | e                   | ItemName<br>Molasses | Whs<br>A1                           | Qty / Br<br>0.50 | Tota<br>0.50 | Qty | Uol<br>Ib | M Batch<br>76535 |         |
| ItemCod<br>RX5014 | e                   | ItemName<br>Molasses | Whs<br>A1                           | Qty / Br         | Tota<br>0.50 | Qty | Uol<br>Ib | M Batch<br>76535 |         |
| ItemCod<br>RX5014 | e                   | ItemName<br>Molasses | Whs<br>A1                           | Qty / Br         | Tota<br>0.50 | Qty | Uol<br>Ib | M Batch<br>76535 |         |
| ItemCod<br>RX5014 | e                   | ItemName<br>Molasses | Whs<br>A1                           | Qty / Br         | Tota<br>0.50 | Qty | Uol       | M Batch<br>76535 |         |
| ItemCod<br>RX5014 | e                   | ItemName<br>Molasses | Whs A1                              | Qty / Br         | 0.50         | Qty | Uol       | M Batch<br>76535 |         |
| ItemCod<br>RX5014 | e<br>a 01-27-17     | ItemName<br>Molasses | Whs A1                              | Qty / Br         | 0.50         | Qty | Uol<br>Ib | M Batch<br>76535 |         |

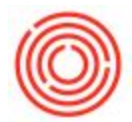

On the **Barrel Adjuncts** screen, select the Item Code of the adjunct and enter the warehouse to pull

the item from and the quantity added *per barrel* (if you added to more than one.)

To the Far Right on the item's row, the Batch column field turns grey if the item is

non-batch-managed, otherwise a magnifying glass appears. Click the icon to select a batch.

- If <u>only one batch</u> exists of the item, Orchestrated populates that batch.
- If that item has more than one batch a dialog box appears requesting that the user select a batch.

If the adjunct affected the volume in the barrel, use the Volume Change field in the middle: positive number for an increase (or a negative number to decrease.) Add **Comments** at the Bottom.

Click <u>Process</u> to finalize the addition to the barrel. The cost of the added item rolls up into the value of the barrel's liquid.

After processing the addition, you'll find a new note added to the Notes column for the barrel stating

'Adjunct Added.' with a brief description of the item and quantity added.

Behind the scenes, the Barrel Adjuncts screen works similar to blending tanks, so there's a few items to ensure your database has what it needs for this feature. Those requirements, along with troubleshooting tips, can be found here: Tank Blending

Version 4.5.1.0